# Indicazioni per acquisto libri digitali – Classi prime digitali 2023/24

Si consiglia di effettuare le **registrazioni a nome dello studente** con un indirizzo e-mail a cui possa accedere autonomamente.

### Piattaforma SANOMA - PEARSON

#### Accedere a <u>https://sanomaitalia.it/</u> (ex Pearson) ed effettuare la **registrazione**.

Si consiglia di effettuare la **registrazione a nome dello studente** con un indirizzo e-mail a cui possa accedere autonomamente. Dopo l'accesso comparirà la seguente videata.

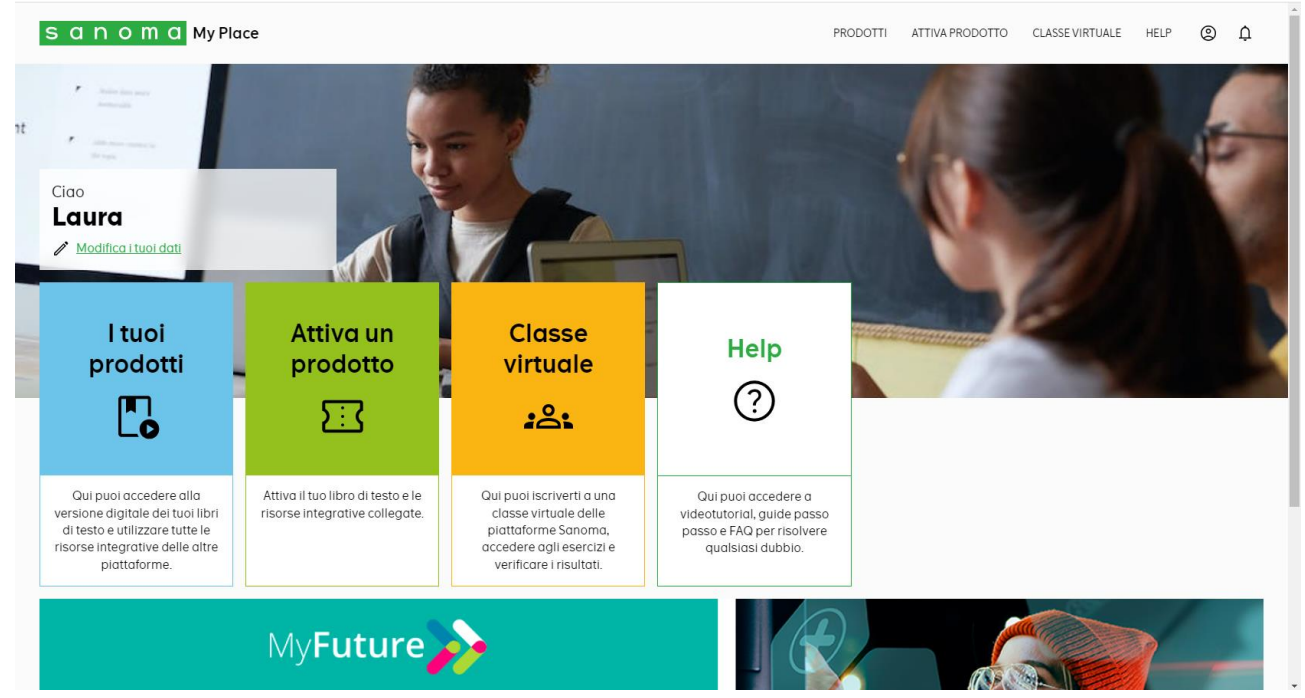

Aprire una nuova scheda dal browser, accedere a <u>https://www.pearson.it/catalogo</u> e nel campo "cerca per Titolo, Autore o ISBN" inserire, uno alla volta, i sottoelencati **"Codice Volume"**, cliccare su **"Cerca nel catalogo"** poi sull'immagine del libro e selezionare **"Acquista Digitale studente" e, se presenti più opzioni, selezionare il codice appropriato.** 

| Materia      | Codice Volume | Titolo / Sottotitolo            | Editore     | Prezzo |
|--------------|---------------|---------------------------------|-------------|--------|
| TECNOLOGIE   | 9788893790543 | DAL BIT AI ROBOT - (MODALITÀ    | PEARSON     | 17 50  |
| INFORMATICHE |               | DIGITALE C)                     | SCIENCE     | 17,50  |
|              |               | NUOVO SULLE TRACCE DI ERODOTO 1 |             |        |
| STORIA       | 9788842403128 | CON CITTADINANZA E COSTITUZIONE | B.MONDADORI | 17,80  |
|              |               | (TIPO C)                        |             |        |
| GEOGRAFIA    | 0700060100044 | NOSTRA CASA (MODALITÀ DIGITALE  |             | 10.20  |
|              | 9700009108044 | C) (LA)                         | B.WOWDADORI | 10,20  |

Quando tutti i libri da acquistare saranno stati aggiunti, andare nel carrello (in alto a destra), selezionare:

 $\rightarrow$  "AVANTI"

 $\rightarrow$  "Acquista online con" e "AVANTI"

Completare con i dati anagrafici richiesti e selezionare "CONFERMA".

Per visualizzare i libri su dispositivi mobili è necessario scaricare e installare l'apposita App "Reader+".

### **Piattaforma ZANICHELLI**

Accedere a <u>https://www.zanichelli.it/</u>, selezionare "Accedi con MyZanichelli" ed effettuare la **registrazione**. Si consiglia di effettuare la **registrazione a nome dello studente** con un indirizzo e-mail a cui possa accedere autonomamente.

Se lo studente ha meno di 14 anni, verrà richiesta anche una e-mail di un genitore. Bisognerà accedere alla e-mail di quest'ultimo e autorizzare la registrazione cliccando sull'apposito link. Solo dopo lo studente potrà confermare la registrazione dalla propria e-mail.

Su https://www.zanichelli.it/ selezionare "Accedi con MyZanichelli" ed effettuare l'accesso.

Nel campo di ricerca "ISBN o altro termine" inserire, uno alla volta, i sottoelencati "Codice Volume" e "Aggiungi al carrello"

| Materia                                                                     | Codice Volume | Titolo / Sottotitolo                                                              | Editore               | Prezzo |
|-----------------------------------------------------------------------------|---------------|-----------------------------------------------------------------------------------|-----------------------|--------|
| MATEMATICA                                                                  | 9788808138491 | MATEMATICA.VERDE 2ED<br>EBOOK - VOLUME 1                                          | ZANICHELLI<br>EDITORE | 19,60  |
| CHIMICA 9788808490360                                                       |               | CHIMICA: MOLECOLE IN<br>MOVIMENTO 2ED - EBOOK<br>MULTIMEDIALE                     | ZANICHELLI<br>EDITORE | 26,60  |
| SCIENZE DELLA<br>TERRA 9788808945334                                        |               | AGENDA PER IL PIANETA TERRA -<br>EBOOK MULTIMEDIALE                               | ZANICHELLI<br>EDITORE | 18,10  |
| TECNOLOGIE E<br>TECNICHE DI<br>RAPPRESENTAZIONE<br>GRAFICA                  | 9788808519139 | RAPPRESENTAZIONE E<br>TECNOLOGIA<br>INDUSTRIALE.VERDE 3ED<br>EBOOK MULTIMEDIALE   | ZANICHELLI<br>EDITORE | 21,30  |
| TECNOLOGIE E<br>TECNICHE DI<br>RAPPRESENTAZIONE<br>GRAFICA<br>9788808245052 |               | RAPPRESENTAZIONE E<br>TECNOLOGIA<br>INDUSTRIALE.VERDE 3ED<br>EBOOK VOLUME AUTOCAD | ZANICHELLI<br>EDITORE | 7,90   |

Quando tutti i libri da acquistare saranno stati aggiunti nel carrello, selezionare "MOSTRA CARRELLO". Accettare le voci obbligatorie (<u>NON spuntare</u> "Regala tutti gli articoli presenti nel carrello") e selezionare "Vai

alla cassa". Completare con i dati anagrafici richiesti e selezionare "Procedi".

## Inserire i dati del pagamento.

Il sito <u>https://www.zanichelli.it/</u> è convenzionato con il servizio "3D Secure". Si tratta di un protocollo di sicurezza che abbina la carta di pagamento ad un codice di sicurezza "usa e getta" di 6 cifre inviato via sms sul cellulare certificato preventivamente presso l'istituto creditore che ha rilasciato la carta di pagamento. Questo codice temporaneo viene richiesto per autenticare il pagamento online.

Se il pagamento è andato a buon fine, verrà visualizzata la pagina di conferma dell'acquisto.

I libri acquistati sulla piattaforma Zanichelli, saranno visualizzabili scaricando l'App "Booktab" inserendo le credenziali precedentemente create.

### Piattaforma MONDADORI EDUCATION

Accedere a <u>https://www.hubscuola.it/utente-registrazione</u>, selezionare "Studente" ed effettuare la **registrazione** con un indirizzo e-mail a cui possa accedere autonomamente.

Accedere alla e-mail di cui sopra e confermare la registrazione sull'apposito link.

Accedere a <u>https://www.mondadorieducation.it/</u>, selezionare la lente di ingrandimento e nel campo "cerca nel sito" inserire il sottoelencato **"Codice Volume"**.

| Materia                   | Codice Volume | Titolo / Sottotitolo | Editore    | Prezzo |
|---------------------------|---------------|----------------------|------------|--------|
| DIRITTO ED<br>ECONOMIA    | 9788800363037 | A SCUOLA DEMOCRAZIA  | LE MONNIER | 23,57  |
| Clineare and "A services" | ,             |                      |            |        |

Cliccare sul "Acquista".

Sotto la parte descrittiva, si presenterà la scheda "Tipo ministeriale B". Selezionale la scheda **"Tipo ministeriale C"** e cliccare su "**acquista**" in corrispondenza del libro 9788800363037 prezzo € 23,57.

Comparirà una finestra nella quale verrà richiesto l'**accesso** con le credenziali HUB Scuola precedentemente create. Cliccare su "Vai al carrello" e procedere con l'acquisto. Completare con i dati anagrafici e le spunte richieste. Selezionare "Accetto". Inserire i dati del **pagamento**.

Il libro acquistato sarà visualizzabile scaricando l'App "HUB Young" inserendo le credenziali precedentemente create.

### Piattaforma RIZZOLI EDUCATION

È consigliabile usare il browser Google Chrome per minimizzare i problemi di compatibilità.

Accedere a <u>https://www.rizzolieducation.it/</u>, selezionare la lente di ingrandimento e nel campo "cerca nel sito" inserire, uno alla volta, i sottoelencati **"Codice Volume"**.

| Materia               | Codice Volume | Titolo / Sottotitolo                          | Editore                        | Prezzo |
|-----------------------|---------------|-----------------------------------------------|--------------------------------|--------|
| ITALIANO<br>ANTOLOGIE | 9788830213579 | IL GIARDINO INCANTATO                         | LA NUOVA<br>ITALIA<br>EDITRICE | 16,60  |
| EDUCAZIONE<br>CIVICA  | 9788823374126 | LA NUOVA EDUCAZIONE CIVICA                    | TRAMONTANA                     | 6,60   |
| INGLESE               | 9780194086813 | NEW IDENTITY CONCISE:<br>STUDENT DIGITAL PACK | OXFORD<br>UNIVERSITY<br>PRESS  | 26,50  |

Cliccare sull'immagine del libro (non su altre voci). Cliccare su "Acquista".

Si presenterà la scheda "LIBRO MISTO CON LIBRO DIGITALE". Selezionale la scheda "LIBRO DIGITALE" e cliccare su "acquista" in corrispondenza dei codici corrispondenti a quelli in elenco (i codici si presenteranno intervallati da "-").

Verrà richiesto l'**accesso** con le credenziali HUB Scuola (già create per il libro di DIRITTO ED ECONOMIA). Quando si ripresenterà la videata Rizzoli, andare nel carrello (in alto a destra) e procedere con l'acquisto. Completare con i dati anagrafici e le spunte richieste. Selezionare "Accetto". Inserire i dati del **pagamento**.

I libri di ITALIANO e di EDUCAZIONE CIVICA acquistati sulla piattaforma Rizzoli Education, saranno visualizzabili scaricando l'App "HUB Young" e inserendo le credenziali precedentemente create.

Il libro di INGLESE, dopo l'acquisto, va attivato. Sul link <u>https://www.oxfordenglishhub.com/redeem</u> inserire il codice ricevuto via email nella "Conferma Ordine rizzolieducation.it" (o presente accedendo agli ordini in <u>https://www.rizzolieducation.it/</u>). Il di INGLESE libro è visualizzabile scaricando l'App "Oxford Learner's Bookshelf", previa apposita registrazione.

### Piattaforma LOESCHER

Accedere a <u>https://www.loescher.it/iswregistrazione</u> e, come per le altre piattaforme, effettuare r**egistrazione**.

Si consiglia di effettuare la **registrazione a nome dello studente** con un indirizzo e-mail a cui possa accedere autonomamente.

Accedere a <u>https://www.loescher.it/</u> e, nel campo di ricerca (lente di ingrandimento), cercare il sottoelencato **"Codice Volume"**.

| Materia                | Codice Volume                                                                                                    | Titolo / Sottotitolo | Editore             | Prezzo |
|------------------------|----------------------------------------------------------------------------------------------------|----------------------|---------------------|--------|
| ITALIANO<br>GRAMMATICA | NEL CUORE DELLA LINGUA.<br>EDIZIONE IN DUE VOLUMI A+<br>9788857735450 CONFEZIONE - A. GRAMMATIC.<br>LE REGOLE A COLPO D'OCCHIC<br>B. TESTI E ABILITÀ |                      | LOESCHER<br>EDITORE | 21,11  |

Scorrere la pagina fino a "Configurazioni di vendita e opzioni d'acquisto" e selezione il carrello in corrispondenza del codice desiderato.

|                    |                                                                                                    | Formazione                        | Webtv ()                                   | Portali           | ImparosulWeb                  | Catalogo 🔟         | Agenti 📎 | Editori 🔚 |
|--------------------|----------------------------------------------------------------------------------------------------|-----------------------------------|--------------------------------------------|-------------------|-------------------------------|--------------------|----------|-----------|
| 公 / CATALOGO / SCU | OLA SECONDARIA 2° GRADO / ITALIANO / GRAMMATICHE / NEL CUORE DELLA LINGUA                                                                                          |                                   | I                                          | 1                 |                               | 1                  |          | Ä         |
|                    | Nel cuore della lingua                                                                                                    |                                   |                                            |                   |                               |                    |          |           |
|                    | Corso Configurazioni e acquisto DDI Didattica Inclusiva Bookt                                                                                                    | railer Webinar Formazio           | ne e lezioni online Imp                    | arosulWeb N       | lews                          |                    |          |           |
|                    |                                                                                                    | Pagine                            | Codice ISBN                                | Prezzo Pia        | ttaforma ISBN                 | Prezzo             |          |           |
|                    |                                                                                                    |                                   | 74407 0700050744071                        | 6.20.00           | UTM 0700057775150             | (01.41 ) - K       |          |           |
|                    | CONFEZIONE - A. Grammatica + Le regole a colpo d'occhio + B. 16                                                                                                    | esti e adilita 640 + 8 + 320      | 54425 9788858544251<br>74420 0788858744200 | € 29,00 my        | LIM 9788857755450             | € 21,11 🛄          | uista    |           |
|                    | R Tacti a shilità                                                                                                    | 840 ± 8                           | 34420 9788858344200<br>34421 9788858344210 | € 14,50 my        | 4 IM 07888577734521           | € 12,74 U          |          |           |
|                    |                                                                                                    | 520                               | 51121 9700050511217                        | e 14,70 my        | LIM 9700037734521             | 010,70             |          |           |
|                    | Commenting testi a shilità + La regela a selna d'asshia                                                                                                    | 790 ± 9                           | 74470 0788858744700                        | £ 24 10 mm        | TIM 0709057774520             | 61754              |          |           |
|                    | Graninatica, testi e abinta + Le regore a corpo d'occino                                                                                                    | 100 + 8                           | 54450 9768656544509                        | C 24,10 IIIy      | LIM 9780837734369             | e 17,54 😳          |          |           |
|                    |                                                                                                    | 140                               | 74422 0700050744224                        | 0.7.70            | UTM 07000/7774/70             | 05.71              |          |           |
|                    | La comunicazione e le parole                                                                                                    | 140                               | 54422 9788858544224                        | € 7,50 my         | LIM 9788857734538             | € 5,51             |          |           |
|                    | Opzionali - Strumenti inclusivi                                                                                                    |                                   |                                            |                   |                               |                    |          |           |
|                    | Schedario per il recupero e l'inclusione                                                                                                    | 160                               | 34425 9788858344255                        | €6,20 my          | LIM 9788857734545             | €4,51 \            |          |           |
|                    | Per l'insegnante                                                                                                    |                                   |                                            |                   |                               |                    |          |           |
|                    | N Risorse per l'insegnante                                                                                                    | 448                               | 34426 9788858344262                        | Gratuito my       | LIM 9788857734552             | Gratuito (i)       |          |           |
|                    | Strumenti di didattica ludica                                                                                                    | 80                                | 34056 9788858340561                        | Gratuito my       | LIM 9788857733586             | Gratuito (i)       |          |           |
|                    | N Libro in digitale interattivo offline su chiavetta (Edizione in due v                                                                                            | rolumi)                           | 34427 9788858344279                        | Gratuito          |                               |                    |          |           |
|                    | Libro in digitale interattivo offline su chiavetta (Edizione in volun<br>Voluni)                                                                                   | ne unico)                         | 34432 9788858344323                        | Gratuito          |                               |                    |          |           |
|                    | Il catalogo di Loescher Editore è a norma, in ottemperanza alla legge n.133 del 6<br>per l'anno in corso. Possono variare in caso di variazione dell'aliquota IVA. | agosto 2008 ripresa dalla circola | are ministeriale n.378 del 25              | gennaio 2013. I j | prezzi in Euro sono comprensi | vi di IVA e validi |          |           |
|                    | Didattica Digitale                                                                                                    | Integrata                         |                                            |                   |                               |                    |          |           |

Inserire i dati del pagamento.

I libri acquistati sulla piattaforma Loescher, saranno visualizzabili scaricando l'App "myLIM" e inserendo le credenziali precedentemente create.

### **Piattaforma DEASCUOLA**

Accedere a <u>https://www.bsmart.it/</u> e, come per le altre piattaforme, effettuare r**egistrazione**.

Si consiglia di effettuare la **registrazione a nome dello studente** con un indirizzo e-mail a cui possa accedere autonomamente.

All'indirizzo <u>https://www.bsmart.it/</u> accedere all'Area Personale e cliccare su "STORE" poi nel campo di ricerca (lente di ingrandimento) cercare, uno alla volta, i sottoelencati **"Codice Volume"**.

| Materia                       | Codice Volume | Titolo / Sottotitolo                                             | Editore            | Prezzo |
|-------------------------------|---------------|------------------------------------------------------------------|--------------------|--------|
| SCIENZE MOTORIE<br>E SPORTIVE | 9788839305008 | SPORT & CO VOL. + QUADERNO<br>ATTIVO + LIBRO DIGITALE -<br>EBOOK | MARIETTI<br>SCUOLA | 20,66  |
| ITALIANO                      | 9788849468335 | 49468335 PROMESSI SPOSI (I) VOLUME<br>ANTOLOGIA - EBOOK /        |                    | 17,50  |
| FISICA                        | 9788805261291 | FISICA TECH UNICO - PER IL<br>PRIMO BIENNIO                      | SEI                | 22,40  |
| RELIGIONE 9788805257973       |               | CAPACI DI SOGNARE - CON NULLA<br>OSTA CEI                        | SEI                | 12,30  |

Cliccare sull'immagine del carrello e, se ci sono altri libri da acquistare, cliccare su "Continua gli acquisti". Infine cliccare su "Vai al pagamento".

I libri acquistato sulla piattaforma bSmart, saranno visualizzabile scaricando l'App "DeA Link" inserendo le credenziali precedentemente create.